# **Full Color Animation Laser Light**

# **User Manual**

(Please read this user manual carefully before use.)

#### Dear User,

This product combines many advanced technologies like optics, electronics and digital graphic processing into one, specially suitable for dancing halls and DISCO. It can operate built-in beam effects according to music, and with smoke it can create light-curtain wall and time-tunnel effects; it can build a romantic colorful laser would.

#### Attentions:

The perfect working temperature of the laser is: 20 ~ 35  $^\circ\!\mathrm{C}\,_\circ$ 

Don't illuminate to eyes directly to avoid eye hurt.

Don't use is beyond the voltage AC110V $\sim$ 240V and make sure it's grounded safely.

Don't turn on and turn off frequently to avoid affect the working lifespan of the laser.

Please avoid to start it for long time based on all solid-state laser; Please turn off the light for 15minutes after 3-hour continuous work. You can turn on it after it's complete cooled.

Don't touch the lens in the projection window to avoid any effects of operation.

Please ask professional repairing person to repair when in faults. Don't open the laser on yourself.

Attention: Man-made damage or tearing out warranty labels is beyond warranty. Please read warranty details carefully.

#### **Operation panel**

MENU: Mode selection

## UP & DOWN : modify parameters

# **ENTER: Determine**

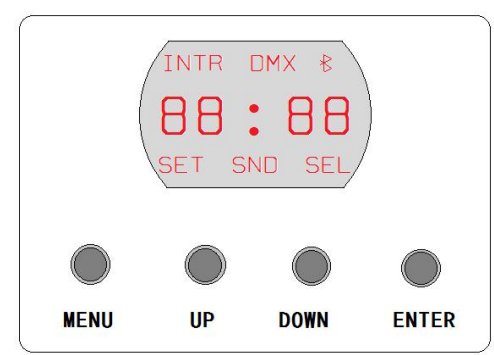

### 1 Display and the corresponding functions:

| Value            | Functions                                                                              |  |  |
|------------------|----------------------------------------------------------------------------------------|--|--|
| RL+ INDR         | Mixed display mode ( play all the effects in the file.)                                |  |  |
| RL+ SND          | Sound control mode( In mixed display mode, press CERTAIN button to enter or exit       |  |  |
|                  | sound control, But in remote, you should press SOUND button.)                          |  |  |
| R 1 + INDR + DMX | Simple DMX mode, the 1 after R is address code 1, it can be 1~512                      |  |  |
| R 1 + DMX        | Standard DMX mode, the 1 after R is address code 1, it can be 1~512                    |  |  |
| SE-1 +SET + SEL  | The 1 after SE is the folder serial number, it can be 1~9( In mixed display mode, long |  |  |
|                  | press the button MODE to enter, and press the buttons $+$ to revise parameters; press  |  |  |
|                  | CERTAIN button to select or not. Long press the button MODE to save &exit.)            |  |  |
| dr-    + SET     | Press the button CERTAIN to revise X phase                                             |  |  |
| dr- = + SET      | Press the button CERTAIN to revise Y phase                                             |  |  |
| dr- =   + SET    | Press the button CERTAIN to revise X phase and Y phase both.                           |  |  |
| 100 + SET        | The 100 after '  ' means graph's size, it can be 10~100. Press CERTAIN button and the  |  |  |
|                  | SEL lights on; press UP or DOWN to change X direction and its size; after change,      |  |  |
|                  | please press CERTAIN button, and then turn off SEL light and save it.                  |  |  |
| = 100 + SET      | The 100 after '二' means graphs' size, it can be 10~100. Press CERTAIN button and SEL   |  |  |

|            | lights on, press UP or DOWN to change Y direction and its size; after change, please |
|------------|--------------------------------------------------------------------------------------|
|            | press CERTAIN button, and then turn off SEL light and save it.                       |
| r0FF + SET | It means whether close remote control function, when SEL lights on, long press the   |
|            | button MODE to exit; and it close remote control function. Otherwise remote control  |
|            | function opens.                                                                      |
| oR du      | Test function                                                                        |

Attention: In the SET mode, when increase or decrease to a certain folder, the SEL lights on, it means the effects in the folder can be transferred in AUTO or Sound control mode; If the SEL does not light on, the effects can not be transferred.

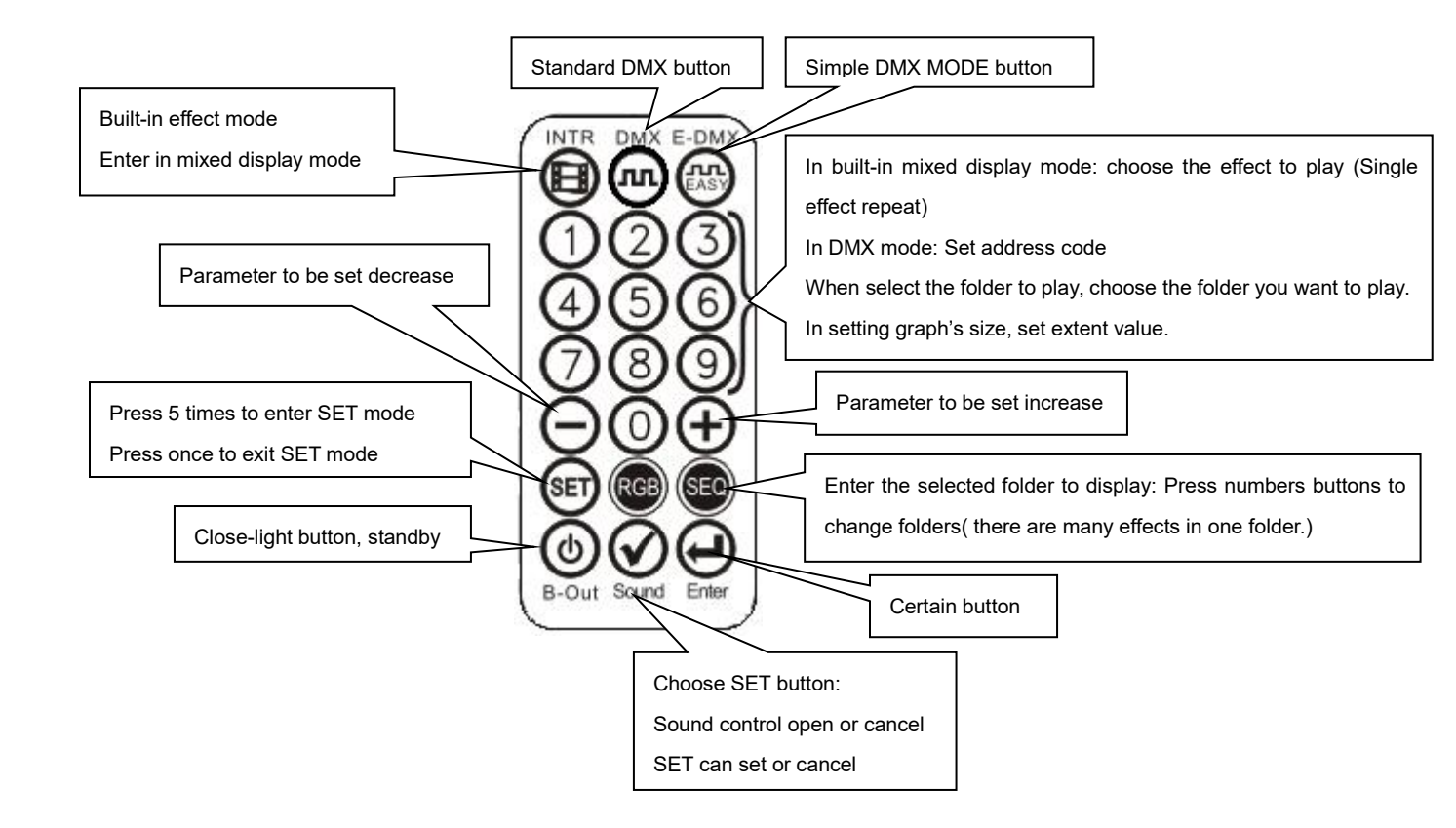

Play system: DMX512, Sound control, AUTOControl system: High-speed scanner, scanning angle±20°Effects: Beams, complicated graphs, animationProgramming: It can program beams, animationsInterface: RJ45 interface (DMX512)Power supply: AC 110/220V50/60HZ

#### Simple DMX mode

| СН                 | Channel value | Function      |
|--------------------|---------------|---------------|
| CH1                | 0             | close         |
| Turn on &off laser | 1-255         | open          |
| CH2                | 0-127         | AUTO          |
| Sound control      | 128-255       | Sound control |

|                        | 0-15    | No. 1 graphs library                                                          |
|------------------------|---------|-------------------------------------------------------------------------------|
|                        | 16-31   | No.2 graphs library                                                           |
|                        | 32-47   | No.3 graphs library                                                           |
|                        | 48-63   | No.4 graphs library                                                           |
|                        | 64-79   | No.5 graphs library                                                           |
|                        | 80-95   | No.6 graphs library                                                           |
|                        | 96-111  | No.7 graphs library                                                           |
| СНЗ                    | 112-127 | No.8 graphs library                                                           |
| graphs selection       | 128-143 | No.9 graphs library                                                           |
|                        | 144-159 | No.10 graphs library                                                          |
|                        | 160-175 | No.11 graphs library                                                          |
|                        | 176-191 | No.12 graphs library                                                          |
|                        | 192-207 | No.13 graphs library                                                          |
|                        | 208-223 | No.14 graphs library                                                          |
|                        | 224-239 | No.15 graphs library                                                          |
|                        | 240-255 | No.0 graphs library                                                           |
| CH4                    | 0-255   | Each value corresponds to one graph; if the value is beyond graphs' quantity, |
| scene selection        |         | the system uses the max. graph to replace.                                    |
|                        | 0-31    | color                                                                         |
|                        | 32-63   | red                                                                           |
| CH5<br>Color selection | 64-95   | yellow                                                                        |
|                        | 96-127  | green                                                                         |
|                        | 128-159 | Indigo                                                                        |
|                        | 160-191 | blue                                                                          |
|                        | 191-223 | purple                                                                        |
|                        | 224-255 | white                                                                         |
| CH6                    | 0       | Default speed                                                                 |
|                        | 1-255   | From slow to fast                                                             |

# Professional DMX512 MODE Channel Form1

| СН                | Channel | Function                         |
|-------------------|---------|----------------------------------|
|                   | 0       | All close                        |
|                   | 1-99    | AUTO                             |
|                   | 100-199 | Sound control                    |
| Turn on con laser | 200-254 | hold                             |
|                   | 255     | Graph A close, Graph B can light |
| CH2               | 0-49    | Outside pass                     |
| Graph outside &   | 50-99   | Outside reentry                  |
| size              | 100-149 | Outside disappear                |
|                   | 150-199 | Graph enlarge, outside disappear |
|                   | 200-255 | hold                             |
|                   | 0-15    | No. 1 graphs library             |
|                   | 16-31   | No. 2 graphs library             |
|                   | 32-47   | No. 3 graphs library             |
|                   | 48-63   | No. 4 graphs library             |
|                   | 64-79   | No. 5 graphs library             |
|                   | 80-95   | No. 6 graphs library             |
|                   | 96-111  | No. 7 graphs library             |
| CH3               | 112-127 | No. 8 graphs library             |
| Graph selection   | 128-143 | No. 9 graphs library             |
|                   | 144-159 | No. 10 graphs library            |
|                   | 160-175 | No. 11 graphs library            |
|                   | 176-191 | No. 12 graphs library            |
|                   | 192-207 | No. 13 graphs library            |
|                   | 208-223 | No. 1 4 graphs library           |

|                       | 224-239 | No. 1 5graphs library                                               |
|-----------------------|---------|---------------------------------------------------------------------|
|                       | 240-255 | No. 0 graphs library                                                |
| CH4                   | 0-255   | Each value corresponds to one graph; if the value is beyond graphs' |
| Graphs selection      |         | quantity, the system uses the max. graph to replace.                |
|                       | 0       | No zoom                                                             |
|                       | 1-31    | Zoom effect 1                                                       |
|                       | 32-63   | Zoom effect 2                                                       |
| CH5                   | 64-95   | Zoom effect 3                                                       |
| Graphs zoom           | 96-127  | Zoom effect 4                                                       |
|                       | 128-159 | Zoom effect 5                                                       |
|                       | 160-191 | Zoom effect 6                                                       |
|                       | 192-223 | Zoom effect 7                                                       |
|                       | 224-255 | Zoom effect 8                                                       |
|                       | 0-63    | Manual-operate rotation                                             |
|                       | 64-95   | Rotation effect 1                                                   |
| CHE                   | 96-127  | Rotation effect 2                                                   |
| Graphs rotation       | 128-159 | Rotation effect 3                                                   |
| Cruphe rotation       | 160-191 | Rotation effect 4                                                   |
|                       | 192-223 | Rotation effect 5                                                   |
|                       | 224-255 | Rotation effect 6                                                   |
|                       | 0-63    | Manual-operate graph horizontal move                                |
|                       | 64-95   | horizontal Move effect 1                                            |
| 0.117                 | 96-127  | horizontal Move effect 2                                            |
| Horizontal            | 128-159 | horizontal Move effect 3                                            |
| movement              | 160-191 | horizontal Move effect 4                                            |
|                       | 192-223 | horizontal Move effect 5                                            |
|                       | 224-255 | horizontal Move effect 6                                            |
|                       | 0-63    | Manual-operate graph vertical move                                  |
|                       | 64-95   | vertical move 1                                                     |
| CLIP                  | 96-127  | vertical move 2                                                     |
| Vertical              | 128-159 | vertical move 3                                                     |
| movement              | 160-191 | vertical move 4                                                     |
|                       | 192-223 | vertical move 5                                                     |
|                       | 224-255 | vertical move 6                                                     |
|                       | 0-63    | Manual-operate X zoom                                               |
|                       | 64-95   | X zoom effect 1                                                     |
| 0.10                  | 96-127  | X zoom effect 2                                                     |
| Horizontal zoom       | 128-159 | X zoom effect 3                                                     |
|                       | 160-191 | X zoom effect 4                                                     |
|                       | 192-223 | X zoom effect 5                                                     |
|                       | 224-255 | X zoom effect 6                                                     |
| CH10<br>Vertical zoom | 0-63    | Manual-operate Y zoom                                               |
|                       | 64-95   | Y zoom 1                                                            |
|                       | 96-127  | Y zoom 2                                                            |
|                       | 128-159 | Y zoom 3                                                            |
|                       | 160-191 | Y zoom 4                                                            |
|                       | 192-223 | Y zoom 5                                                            |
|                       | 224-255 | Y zoom 6                                                            |

| CH11                      | 0                            | GRAPH ORIGINAL COLOR                                                                      |
|---------------------------|------------------------------|-------------------------------------------------------------------------------------------|
| Forced                    |                              |                                                                                           |
| segmentation color        | 1-255                        | SEGMENTCOLOR LENGTH                                                                       |
|                           | 0-7                          | Original color (default)                                                                  |
|                           | 8-15                         | red                                                                                       |
|                           | 16-23                        | yellow                                                                                    |
|                           | 24-31                        | green                                                                                     |
|                           | 32-39                        | indigo                                                                                    |
| CH12                      | 40-47                        | blue                                                                                      |
| Graph color               | 48-55                        | purple                                                                                    |
| change                    | 56-63                        | white                                                                                     |
|                           | 64-95                        | Graph red/green/blue change                                                               |
|                           | 96-127                       | Graph indigo/blue/purple change                                                           |
|                           | 128-159                      | Seven colors changes                                                                      |
|                           | 160-191                      | Seven colors change                                                                       |
|                           | 192-223                      | Positive cursory color                                                                    |
|                           | 224-255                      | Negative cursory color                                                                    |
|                           | 0-63                         | Normal stroke                                                                             |
| CH13                      | 64-127                       | Graphs no stroke, retrace line stroke; the bigger the value is, the                       |
| Joint&break point         |                              | higher the joint brightness is.                                                           |
| CONTROL                   | 128-159                      | Graphs no stroke, retrace line no stroke; the bigger the value is, the                    |
|                           |                              | higher the joint brightness is.                                                           |
|                           | 160-255                      | hold                                                                                      |
| CH14                      | Need to work                 | < with CH15                                                                               |
|                           | 0-255                        | Manual drawing (when CH15 is 0-63)                                                        |
|                           | 0-255                        | The time it can hold for graph dynamics drawing lay-out (when CH15 is 64-127 or 160-191.) |
|                           | 0-255                        | The joint quantity of cursory drawing (when CH15 is 192-255.)                             |
|                           | CH15 needs                   | to work with CH14                                                                         |
|                           | 0-31                         | Positive manual drawing                                                                   |
| CH15                      | 32-63                        | Negative manual drawing                                                                   |
| Drawing control           | 64-95                        | Extended drawing                                                                          |
|                           | 96-127                       | Zoom drawing                                                                              |
|                           | 128-159                      | Zoom drawing in two sides at the same time                                                |
|                           | 160-191                      | Zoom drawing in the start and in the end separately                                       |
|                           | 192-223                      | Cursory drawing                                                                           |
|                           | 224-255                      |                                                                                           |
| CH16                      | 0-255                        | The bigger the value is, the smaller the distortion is.                                   |
| Distortion effect         |                              | Attention: In zoom, rotation, move or roll distortion effects, CH16 can                   |
| auxiliary                 |                              | control the distortion range for the above distortion effects.                            |
|                           |                              | NO use                                                                                    |
| CH17<br>grating selection | 0-51                         | No grating                                                                                |
|                           |                              |                                                                                           |
| grating selection         | 52-102                       | Baby's breath grating                                                                     |
| grating selection         | 52-102<br>103-153            | Baby's breath grating One-dimensional grating                                             |
| grating selection         | 52-102<br>103-153<br>154-204 | Baby's breath grating<br>One-dimensional grating<br>3D face grating                       |

Form 2: CH18-Ch34, the channel function of graph B, these 17 channels can only control Graph B,

except any special stated. Graph A can not be controlled by these:

Attention: For easy check, we mark it in Gray, which is different from Graph A.

|                               | 0       | close                                                                              |
|-------------------------------|---------|------------------------------------------------------------------------------------|
| CH18<br>Turn on &off<br>laser | 1-99    | AUTO                                                                               |
|                               | 100-199 | Sound control                                                                      |
|                               | 200-254 | hold                                                                               |
|                               | 255     | Graph A close, graph B lights on                                                   |
|                               | 0-49    | Outside pass                                                                       |
| CH19                          | 50-99   | Outside retrace                                                                    |
| Graph outside &               | 100-149 | Outside disappear                                                                  |
| size                          | 150-255 | hold                                                                               |
|                               | 100 200 | c)                                                                                 |
| CH20                          | 0-99    | The smaller the segment is the bigger the angle distribution gap of each unit is   |
| the distribution              | 100-199 | The smaller the segment is, the bigger the angle distribution gap of each unit is, |
| angle of each                 | 200-255 | hold                                                                               |
| element of the                | 200 200 |                                                                                    |
| array                         |         |                                                                                    |
| CH21                          | 0-255   | Each value corresponds to one graph: if the value is beyond graphs' quantity       |
|                               | 0       |                                                                                    |
|                               | 1-31    | Zoom effect 1                                                                      |
|                               | 32-63   | Zoom effect 2                                                                      |
|                               | 64-95   | Zoom effect 3                                                                      |
| CH22                          | 96-127  | Zoom effect 4                                                                      |
| graph zoom                    | 128-159 | Zoom effect 5                                                                      |
|                               | 160-101 | Zoom effect 6                                                                      |
|                               | 102 223 | Zoom effect 7                                                                      |
|                               | 224 255 | Zoom effect 8                                                                      |
|                               | 0.63    |                                                                                    |
|                               | 64.05   |                                                                                    |
|                               | 04-95   | Rotation effect 2                                                                  |
| CH23                          | 90-127  | Rotation effect 2                                                                  |
| graph rotation                | 120-109 | Rotation effect 4                                                                  |
|                               | 160-191 | Rotation effect 4                                                                  |
|                               | 192-223 | Rotation effect 0                                                                  |
|                               | 224-200 | Rotation effect o                                                                  |
|                               | 0-03    |                                                                                    |
|                               | 04-95   |                                                                                    |
| CH24                          | 96-127  | norizontal move 2                                                                  |
| horizontal                    | 128-159 | horizontal move 3                                                                  |
| movement                      | 160-191 | nonzontal move 4                                                                   |
|                               | 192-223 | norizontal move 5                                                                  |
|                               | 224-255 | norizontal move 6                                                                  |
|                               | 0-63    | Manual graph vertical move                                                         |
|                               | 64-95   |                                                                                    |
| CH25                          | 96-127  | vertical move 2                                                                    |
| vertical                      | 128-159 | vertical move 3                                                                    |
| movement                      | 160-191 | vertical move 4                                                                    |
|                               | 192-223 |                                                                                    |
|                               | 224-255 | vertical move 6                                                                    |
| CH26<br>horizontal            | 0-63    |                                                                                    |
|                               | 04-95   |                                                                                    |
|                               | 96-127  | X zoom 2                                                                           |
|                               | 128-159 | X zoom 3                                                                           |
| zoom                          | 160-191 | X zoom 4                                                                           |
|                               | 192-223 | X zoom 5                                                                           |
|                               | 224-255 | X zoom 6                                                                           |
|                               | 0-63    | Manual Y zoom                                                                      |
|                               | 64-95   | Y zoom 1                                                                           |

|                                      | 00.407                                                                              | Y A                                                                           |  |
|--------------------------------------|-------------------------------------------------------------------------------------|-------------------------------------------------------------------------------|--|
|                                      | 96-127                                                                              | Y zoom 2                                                                      |  |
|                                      | 128-159                                                                             | Y ZOOM 3                                                                      |  |
|                                      | 160-191                                                                             | Y ZOOM 4                                                                      |  |
|                                      | 192-223                                                                             | Y ZOOM 5                                                                      |  |
| 01100                                | 224-255                                                                             | Y ZOOM 6                                                                      |  |
| CH28                                 | 0                                                                                   | Default color                                                                 |  |
| Foiced                               | 1-255                                                                               |                                                                               |  |
|                                      | 0-7                                                                                 | Uriginal color (default)                                                      |  |
|                                      | 8-15                                                                                | red                                                                           |  |
|                                      | 16-23                                                                               | yellow                                                                        |  |
|                                      | 24-31                                                                               | green                                                                         |  |
|                                      | 32-39                                                                               | Indigo                                                                        |  |
| CH29                                 | 40-47                                                                               | blue                                                                          |  |
| graphs color                         | 48-55                                                                               | purple                                                                        |  |
| change                               | 56-63                                                                               |                                                                               |  |
|                                      | 64-95                                                                               | The graph red/green/blue color change                                         |  |
|                                      | 96-127                                                                              | The graph indigo/blue/purple color change                                     |  |
|                                      | 128-159                                                                             | Seven color change                                                            |  |
|                                      | 160-191                                                                             | Seven color change                                                            |  |
|                                      | 192-223                                                                             | Positive cursory color                                                        |  |
|                                      | 224-255                                                                             | Negative cursory color                                                        |  |
|                                      | (tł                                                                                 | ne red part means it's different channel function from Graph A.)              |  |
| CHOO                                 | 0-63                                                                                | Normal stroke                                                                 |  |
| Loint&break point                    | 64-127                                                                              | Graphs no stroke, retrace line stroke                                         |  |
| control                              | 128-159                                                                             | Graphs no stroke, retrace line no stroke;                                     |  |
|                                      | 160-191                                                                             | Graph A array based on Graph B, the color can be set like Graph A             |  |
|                                      | 192-255                                                                             | Graph A array based on Graph B, the color can be set like Graph B joint color |  |
|                                      | <i>A</i>                                                                            | Attention: the bigger the value is, the higher the joint brightness is.       |  |
| 01104                                | Needs to work                                                                       | with CH32                                                                     |  |
| CH31                                 | Manual drawing when CH32 is 0-63.                                                   |                                                                               |  |
| auxiliary                            | The graph dyn                                                                       | amics drawing lay-out holding time when CH32 is 64-127, or 160-191            |  |
| auxiliary                            | Cursory drawir                                                                      | ng joint quantity when CH32 is 192-255                                        |  |
|                                      | Needs to work                                                                       | with CH31                                                                     |  |
|                                      | 0-31                                                                                | Positive manual drawing                                                       |  |
| CH33                                 | 32-63                                                                               | Negative manual drawing                                                       |  |
| Drawing control                      | 64-95                                                                               | Enlarge drawing                                                               |  |
|                                      | 96-127                                                                              | Zoom drawing                                                                  |  |
|                                      | 128-159                                                                             | Zoom drawing in both sides at the same time                                   |  |
|                                      | 160-191                                                                             | Zoom drawing at the start and in the end separately                           |  |
|                                      | 192-223                                                                             | Cursory drawing                                                               |  |
|                                      | 224-255                                                                             | Turn-around cursory drawing                                                   |  |
| CH33                                 | 0-255                                                                               | The bigger the value is, the smaller the distortion is.                       |  |
| Distortion control                   | Attention: When in zoom, rotation, movement and rolling distortion effect, CH16 car |                                                                               |  |
| CH34<br>projection extent<br>control | (the red part m                                                                     | neans it's different channel function from Graph A.)                          |  |
|                                      | 0-255                                                                               |                                                                               |  |
|                                      | 20-39                                                                               | In each compart, the higger the value is the smaller the prejection output    |  |
|                                      |                                                                                     | in each segment, the bigger the value is, the smaller the projection extent.  |  |
|                                      | 220-239                                                                             |                                                                               |  |
|                                      | 240 255                                                                             |                                                                               |  |